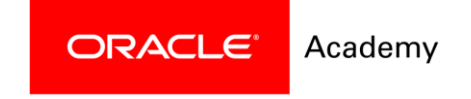

## Cómo registrarse en Latin America Oracle Academy Student Day

1) Ingrese a https://academy.oracle.com/en/oa-web-overview.html

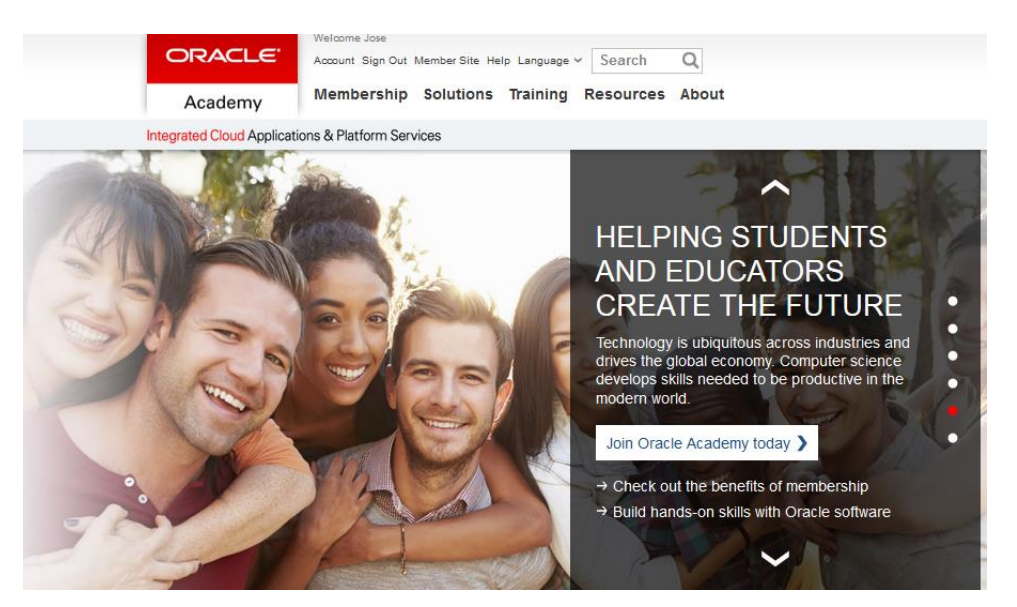

2) Deslice el cursor al apartado "Training", haga clic en "Events Calendar".

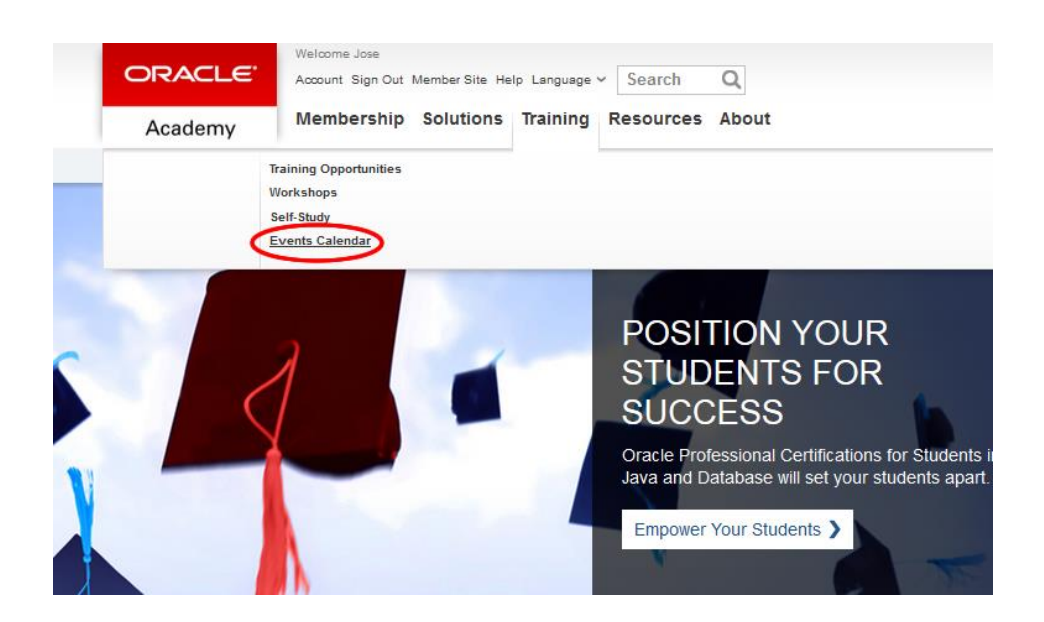

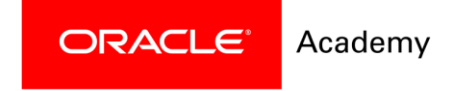

3) Filtre los siguientes campos:

Region: Latin America and the Caribbean Month: March Event type: STUDENT\_DAY\_WORKSHOP

Oracle Academy has global professional training events for educators. Come join us at an Oracle Academy event near you.

Check out our calendar and register for an event.

|   | Event Type STUDE  | NT_DAY_WORKSHOP                                                                                                  |                                       |              |                                            |                        |
|---|-------------------|----------------------------------------------------------------------------------------------------|---------------------------------------|--------------|--------------------------------------------|------------------------|
| e | arch Reset        |                                                                                                    |                                       |              |                                            |                        |
|   | Event Type        | Event Name                                                                                                    | Region                                | Location     | Date(s)                                    |                        |
| + | Java Fundamentals | Sucre, Bolivia, Training - February 12,<br>2018 ~ February 23, 2018 - In-class<br>Training: Java Fundamentals    | Latin America<br>and the<br>Caribbean | Suare, Suare | 2/12/2018<br>08:30 -<br>2/23/2018<br>12:30 | Sign In to<br>Register |
|   | Java Fundamentals | Sucre, Bolivia, Training - February 12,<br>2018 ~ February 23, 2018 - In-class<br>Training: Java Fundamentals    | Latin America<br>and the<br>Caribbean | Suare, Suare | 2/12/2018<br>08:30 -<br>2/23/2018<br>12:30 | Sign In to<br>Register |
|   | Java Programming  | Ede, Nigeria, Training - February 19,<br>2018 ~ February 23, 2018 - In-class<br>Training: Java Programming       | Europe,<br>Middle East<br>and Africa  | Ede, Osun    | 2/19/2018<br>09:00 -<br>2/23/2018<br>17:00 | Sign In to<br>Register |
| F | Java Programming  | Virtual, United States, Training -<br>February 20, 2018 ~ March 15, 2018 -<br>Virtual Training: Java Programming | North America                         | N/A          | 2/20/2018<br>18:00 -<br>3/15/2018<br>19:30 | Sign In to<br>Register |

4) Al filtrar encontrará el evento, haga clic en "Sign in to Register"

## I Uracle Academy Protessional Training Events

Oracle Academy has global professional training events for educators. Come join us at an Oracle Academy event near you.

Check out our calendar and register for an event.

1

| Region      | Latin Amer | rica and the Caribbean + |        | Month    | March # |   |
|-------------|------------|--------------------------|--------|----------|---------|---|
| Event Type  | STUDENT    | DAY_WORKSHOP             | •      |          |         |   |
| earch Reset |            |                          |        |          |         |   |
|             |            |                          |        |          |         |   |
| Event Type  | -          | Event Name               | Region | Location | Date(s) | ~ |

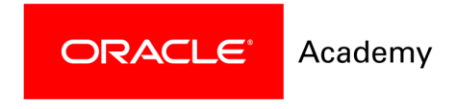

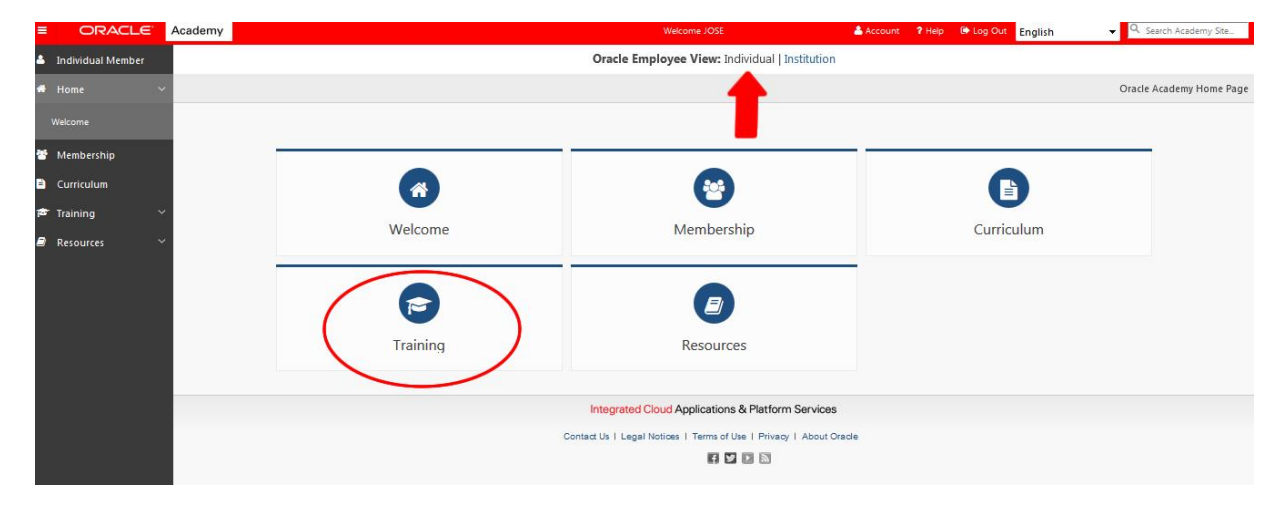

5) Coloqué su membresía en "Individual" (de ser necesario), haga clic en "Training".

6) Haga clic en "Search for and Enroll in Workshops"

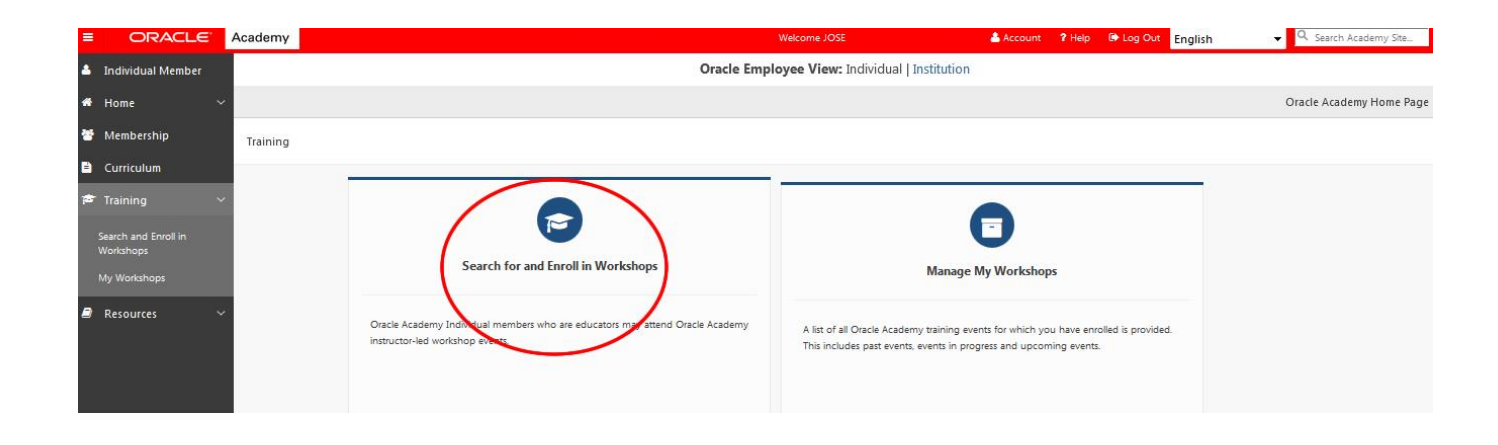

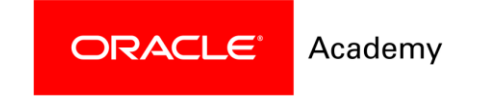

7) Haga check en el cuadro que corresponde al curso de Latinoamérica (en la descripción podrá localizar su país) y de clic en "Enroll".

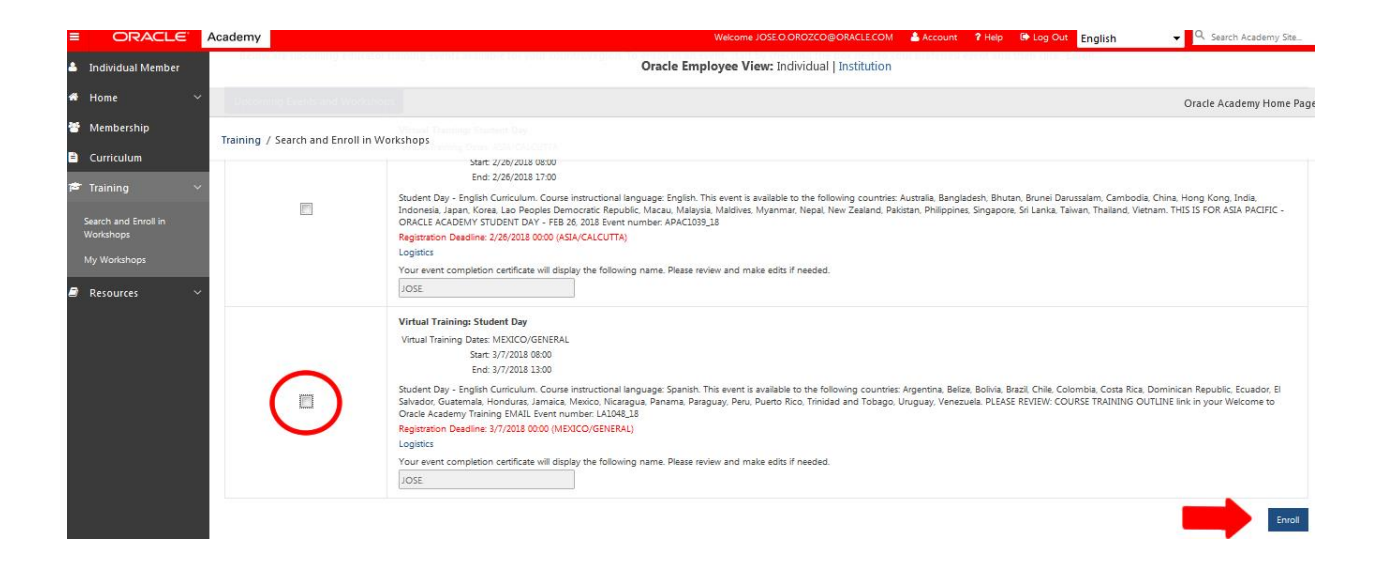

8) Recibirá un correo de bienvenida en la cuenta que registró en Oracle Academy. Haga clic en "course training outline".

| Subject | Welcome to Oracle Academy                                                                                           | v Training - #EVENTTYPE#                                                                                                    |                                                                                                    |
|---------|----------------------------------------------------------------------------------------------------|----------------------------------------------------------------------------------------------------|----------------------------------------------------------------------------------------------------|
| Body    | Dear #MEMBER_NAME#:                                                                                                 |                                                                                                    |                                                                                                    |
|         | Thank you for enrolling in t                                                                                        | he following Oracle Academy training course:                                                                                                    |                                                                                                    |
|         | Course name: #EVENTTYPE#<br>Delivery method: #DELIVERY<br>#VT-STARTDATE# #VT-ENDD<br>Prior to the start date of you | TYPE#<br>ATE# #IC-STARTDATE# #IC-ENDDATE# Course schedule<br>ar workshop, please complet <u>e the following</u> tasks:                                                                           | #LOGISΠCS#<br>Participants need to Click on "course training outline" The link                     |
|         | Review course outline                                                                                               | Review the relevant course training outline.                                                                                                    | will lead them to the On24 platform to complete registration.                                      |
|         | Access course curriculum                                                                                            | Course curriculum is hosted on the Oracle iLearning<br>Click the link below to access the relevant course.<br>• Getting Started with Java Using Alice<br>• Creating Java Programs with Greenfoot | platform.                                                                                          |
|         | Await further instructions                                                                                          | You will be contacted by your assigned instructor at                                                                                                    | least 72 hours before your course start date and provided with further participation instructions. |

If you have questions, please contact us.

Best regards, Oracle Academy

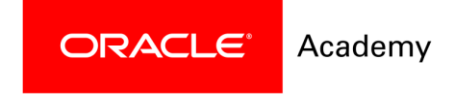

9) Seleccione "Student Days"

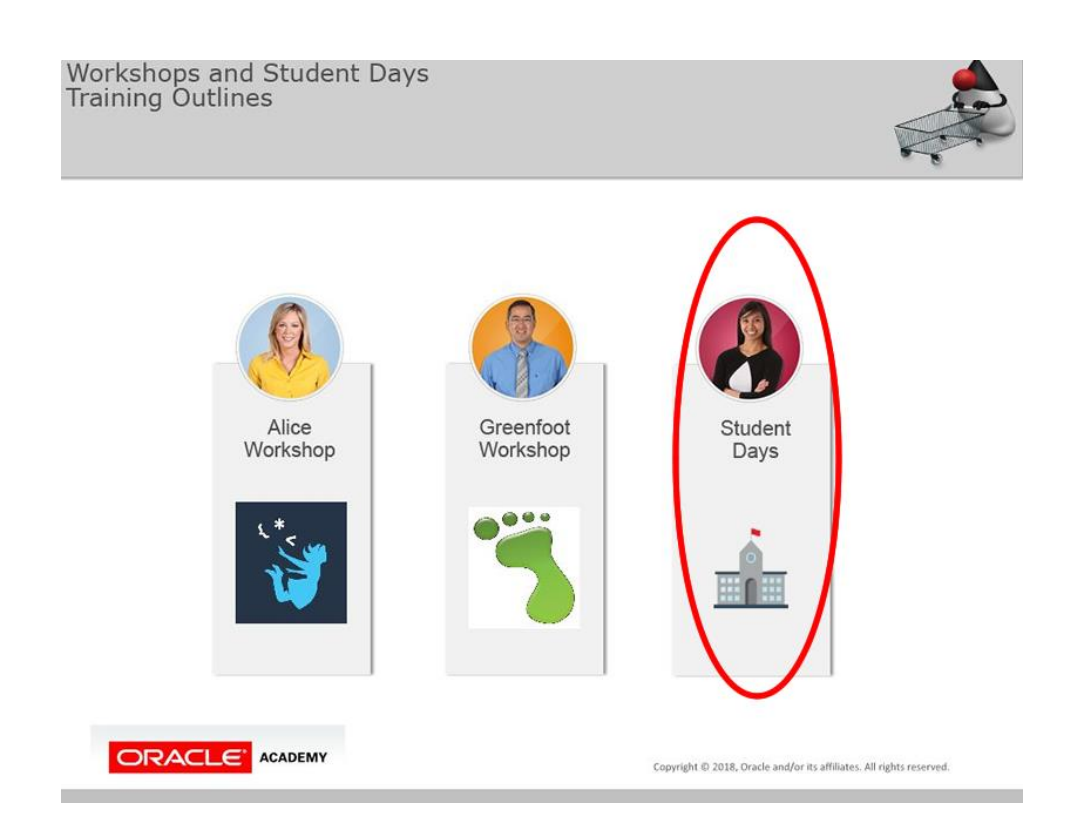

10) Haga clic en el evento correspondiente a Latinoamérica

| ORAC                            |                                                                                                    | www.oracle.com/ac                                                                                          | ademy                                    |
|---------------------------------|----------------------------------------------------------------------------------------------------|----------------------------------------------------------------------------------------------------|------------------------------------------|
| Oracle A<br>Student<br>Training | cademy<br>Day Workshop<br>Outline                                                                                                    |                                                                                                    | _                                        |
| Mate .                          | rials to review prior to event<br>View this short training webinar about the Virtual Environm<br>https://event.on24.com/wcc/r/1504908/ACCFFB3AE8                                                                                                    | ent that will be used for Oracle Academy Student Dz<br>4119F241F49F5C2899EA3E                              | Ny.                                      |
| Com<br>·                        | Plete your registration and enrollment:<br>Click on the specific event you would like to attend in order<br>a ASUA PACIFIC – Host country. Inda – February 26, 20<br>LATIN TAREFACA on THE CARRIERAN – Host count<br>INTERNATIONAL WOMEN'S DAY – MARCH S. 2017<br>Upon completion of the registration and enrolment, particip | to complete registration and enrollment:<br>18 Particip<br>19 Particip<br>Particip<br>Particip<br>Particip | ants click on the Link for Latin America |
| Abo                             | even:<br>ut the event:<br>The Student Day Workshop utilizes a Virtual Environment<br>event - which includes, but is not limited to webran presen-<br>tion activiticate dates the skirbl and increasered and cife to be                                                                                                    | to deliver the resources pooled together for the<br>tation, documents, web links, etc.                     |                                          |
|                                 | topic.<br>Computer/laptop with headset and internet connection is r                                                                                                    | equired for participation.                                                                                 | I                                        |

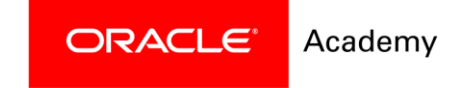

**ON24** 

## 11) Complete el pequeño formato con sus datos.

| EVENT DETAILS:                                                                                                    |                                                                                                |
|----------------------------------------------------------------------------------------------------|------------------------------------------------------------------------------------------------|
| Wednesday, March 7, 2018 - 8am CST     Please note, an internet connection, a computer, mobile device and au     Oracle Academy Individual membership is required for participation. N                                                                                                    | dio headset are required to partcipate<br>embership is free.                                   |
| FINAL STEP FOR REGISTRATION:                                                                                                    |                                                                                                |
| <ul> <li>Complete the short form below</li> <li>Click Register</li> <li>After you click Register, you will automatically receive an email confirm<br/>o Starting March 5th - You will receive, via email, your unique EVI</li> </ul>                                                                                                    | ation regarding your registration.<br>NT URL This EVENT URL is your access to the Virtual Even |
| Already Registered?                                                                                                    |                                                                                                |
| First Name*                                                                                                    |                                                                                                |
| Last Name*                                                                                                    |                                                                                                |
|                                                                                                    |                                                                                                |
| Email*                                                                                                    |                                                                                                |
| Email* Country*                                                                                                    |                                                                                                |
| Email*  Country*  United States                                                                                                    |                                                                                                |
| Email* Country* United States School Name*                                                                                                    |                                                                                                |
| Email* Country* United States   School Name* *Denotes required.                                                                                                    |                                                                                                |
| Email* Country* United States  School Name* *Denotes required. REGISTER                                                                                                    |                                                                                                |
| Email* Country* United States V School Name* *Denotes required. REGISTER  by completing this form, you understand and ages that case of Duck's web als is matcher by the part of the state of back's web als is matcher by part parts and information collected in connector with your registration on this website to as matcher by parts and information collected in connector with your registration on this website to as |                                                                                                |
| Email* Country* United States V School Name* * Denotes required. REGISTER  % Comparison * * * Construction * * * Construction * * * Construction * * * * * Construction * * * * * * * * * * * * * * * * * * *                                                                                                    |                                                                                                |

12) Recibirá una URL para ingresar el día del evento.